# Contents

Äëÿ iĩëó÷åíè èíôîðìàöèè î ïðîãðàììå dMail for Windows âûáåðèòå îäèí èç ñëåäóþùèõ ïóíêòîâ:

| <u>Relcom</u>                    | - ÷òî ýòî òàêîå                                            |
|----------------------------------|------------------------------------------------------------|
| <u>dMail for Windows</u>         | - ïîëó÷èòü èíôîðìàöèþ î íàçíà÷åíèè<br>ïðîãðàììû            |
| <u>kàê ðàáîòàòü ñ ïðîãðàìììé</u> | <ul> <li>îièñàíèå ãîðÿ÷èõ êëàâèø, ïóíêòîâ ìåíþ.</li> </ul> |

#### Relcom

RelCom - ýòî ñåòü ïåðåäà ÷ è ñîîáùåíèé, îáúåäèíÿþùàÿ êîìïüþòåðû ðàñiîëîæåííûå íà òåððèòîðèè áûâøåãî Ñîâåòñêîãî Ñîþçà. Â êà ÷ åñòâå íàöèîíàëüíîé ñåòè RelCom ÿâëÿåòñÿ ÷ àñòüþ åâðĩiåéñêîé ñåòè EUnet. Òàêèì íáðàçîì íà àáîíåíòà ñåòè RelCom ðàñiðîñòðàíÿþòñÿ ñîãëàøåíèÿ íá íáìåíå ïì ÷ òîâûìè ñîîáùåíèÿìè, ñóùåñòâóþùèå ìåæäó ñåòüþ EUnet è äðóãèìè ñåòÿìè (Internet, UUnet, BITNET, CompuServe, è äð.).

Àáî(ắ(ờ ñåòè RelCom èlååò âîçìîæíîñòù ïiëüçîâàòüñÿ ýëåêòðî(íié iî÷òîé äëÿ îálåíà ñîiáùåíèÿìè ñ àáî(ắ(òàìè RelCom è äðóãèõ ñåòåé, iiëó÷àòü ñiiáùåíèÿ òåëåêî(ôåðåíöèè USENET ii èíòåðåñóþùèì åãi òåìàì è îòiðàâëÿòü ñâîè ñiáñòâåí(ûå ñiiáùåíèÿ à òåëåêî(ôåðåíöèþ, èlååò äíñòói ê ïóáëè÷íûì àðõèâàì, ñóùåñòâóþùèì íà íåêîòîðûõ áîëüøèõ ìàøèíàõ êàê â RelCom, òàê è â äðóãèõ ñâÿçàííúõ ñ íåé ñåòÿõ âî âñåì ìèðå.

Äëÿ iîaêëþ÷åíèÿ ê ñåòè Âû ìîæåòå îáðàòèòüñÿ â Âàø ðåãèîíàëüíûé óçåë ñåòè RelCom. Åñëè iìáëèçîñòè íåò ðåãèîíàëüíîãî óçëà, ñâÿæèòåñü ñ öåíòðîì â Ìîñêâå:

Demos/RelCom òåë. 231-21-29, 231-63-95 E-mail: tasha@hq.demos.su

## dMail for Windows

 Ϊδιãδàlià ïðåäáçíà + åíà äëÿ ñîçäàíèÿ, ðåäàêòèðîâàíèÿ ïî + òû,

 ïðèåìà è ïåðåäà + è ñíĩáùåíèé â ñåòè Relcom, à òàêæå äëÿ ðàáîòû ñ ïðèøåäøåé ïì + òíé.

 "δůäů à contraction of the state of the state of the s

loe nayçe n oînon enîrêuçópony neaadopuea odalmînolûa ronorêreu:

UUCP g äëÿ ïåðåäà÷è ÷åðåç ìîäåì èëè TCP/IP,

SMTP ïðíòíêíë ïåðåäà÷è ñííáùåíèé ïì TCP/IP,

POP3 ïðîòîêîë ÷òåíèÿ óäàëåííîãî ïî÷òîâîãî ÿùèêà.

 $\ddot{l}$ δè  $\div$ òåíèè òåëåêîíôåðåíöèé  $\ddot{l}$ î TCP/IP èñiîëüçóåòñÿ iðîòîêîë NNTP.

# Êàê ðàáîòàòü ñ ïðîãðàììîé

| <u>íîâîå ïèñüìî</u>              | - êàê ñîçäàòü íîâîå ïèñüìî                                 |
|----------------------------------|------------------------------------------------------------|
| ïèñüìî â òåëåêîíôåðåíöèþ         | - êàê ïîñëàòü ïèñüìî â òåëåêîíôåðåíöèþ                     |
| <u>ãîðÿ÷èå êëàâèøè</u>           | <ul> <li>- èíôîðìàöèÿ î ôóíêöèîíàëüíûõ êëàâèøàõ</li> </ul> |
| <u>îáùàÿ êîíôèãóðàöèÿ</u>        | - çàäàíèå îñíîâíûõ ïàðàìåòðîâ ñèñòåìû                      |
| <u>óïðàâëåíèå ïîëüçîâàòåëÿìè</u> | - äîáàâëåíèå, óäàëåíèå, ðåäàêòèðîâàíèå                     |
|                                  | ïàðàìåòðîâ ïîëüçîâàòåëåé, íàçíà÷åíèå                       |
|                                  | postmaster                                                 |
| <u>ïàðàìåòðû ïĩëüçîâàòåëÿ</u>    | - ïàðàìåòðû íïðåäåëÿþùèå ïîëüçîâàòåëÿ                      |
| <u>êîíôèãóðàöèÿ õîñòà</u>        | - çàäàíèå ïàðàìåòðîâ õîñòà                                 |
| <u> ñâÿçü ñ õîñòîì</u>           | - êàê îñóùåñòâèòü ñîåäèíåíèå ñ õîñòîì                      |
| <u>äîiîëíèòåëüíûå ïîëÿ</u>       | - iîëÿ, äîáàâëÿåìûå â ïèñüìî                               |
| <u>ðàáîòà ñ ïî÷òîé</u>           | - êàê ðàáîòàòü ñ ïðèøåäøåé ïî÷òîé                          |

# Äîïîëíèòåëüíûå ïîëÿ

Υ΄όῖὸ äèàëĩã iĩçâîëÿåò óäàëÿòü, äĩáàâëÿòü è èçìåíÿòü äĩiĩëíèòåëüíûå iĩëÿ, âñòàâëÿåìûå â çàãîëîâîê ïèñüìà.

lõe îiðåäåëåíèè äíiìëíèòåëüíûõ iìëåé ìiãóò áûòü iìäñòàâëåíû ñëåäóþùèå ìàêðîðàñøèðåíèÿ:

- \$u - ëîếàëüíîå èìÿ ïîëüçîâàòåëÿ

- \$h - domain

- \$r - ðåàëüíîå èìÿ ïîëüçîâàòåëÿ
- \$a - äàòà â ôîðìàòå ARPA

- \$d - äàòà â ôîðìàòå UNIX

- \$i - ólèêàëülûé èäålòèôèêàòlô ñîláùålèÿ

kàê ðàáîòàòü ñ ïðîãðàììîé

#### làðàìåòðû ïîëüçîâàòåëÿ

Îêlî ýolãl äedelad liçaleydo lidadevou nedadopued ladadou lieuçladodev:

- EMAIL-NAME - eleaeulia eligi - eligi, ilañoaaeigalia neaaa io nelalea @ a ilea aadana (root@demos.su - äëÿ ýòîãî ïðèìåðà - root),

- REALNAME dåàëüíîå èìÿ ïîëüçîâàòåëÿ (Ñ.Ï.Áîðîäüêî),
- WORKDIR èlÿ ðàáî÷åãî êàòàëîãà iĩëüçîâàòåëÿ,
   NEWMAILFILE èlÿ ôàéëà äëÿ íîâîé iĩ÷ôû â êàòàëîãå WORKDIR,
- COPYSELF èlÿ ôàéëà äëÿ êîïéé îòïðàâëÿålûõ ïèñåì,
- SIGNATUREFILE èlÿ ôàéëà, ñîäåðæàùåãî ñèãíàòóðó.

kàê ðàáîòàòü ñ ïðîãðàììíé óïðàâëåíèå ïîëüçîâàòåëÿìè

#### Óïðàâëåíèå ïîëüçîâàòåëÿìè

Ýòîò äèàëîã iiçâîëÿåò äîáàâëÿòü, óäàëÿòü, ðåäàêòèðîâàòü iàðàìåòðû iieüçîâàòåëåé, íàçíà÷àòü postmaster-à.

Âuáðaa ileuçlaabaey a rienea ileuçlaabaeae au lædoa laedieo.

- GETIT! íàçíà÷èòü ïîëüçîâàòåëÿ äëÿ ðàáîòû,
   INFO ïîëó÷èòü èíôîðìàöèþ î ïîëüçîâàòåëå,
- REMOVE óäàëèòü ïìëüçîaàòåëÿ,
- POSTMASTER (àçíà÷èou ïìëuçíaàòåëÿ ïìñòìàñòåðîì ñèñòåìû,
- NEW îiðåäåëèòü íîâîãî iïëüçîâàòåëÿ.

kàê ðàáîòàòü ñ ïðîãðàììîé làðàìåòðù ïïëüçîâàòåëÿ

#### láùàÿ êîíôèãóðàöèÿ

Ýòlò äèàëlã ilçâleÿåò liðåäåëèòü ñëåäóþùèå iàðàìåòðû:

- DOMAIN iĩể (úć à að ð nìà bài â nè nò bài â UUCP
- NodeName èlÿ âàøåé làøèíû â ñèñòålå UUCP
- MailServer èlÿ ìàøèíû iî ólîë÷àíèþ äëÿ îòïðàâêè ïèñåì
- NewsServer èiÿ ñåðâåðà íîâîñòåé
- NNTPHost IP àäðåñ ìàøèíû líâîñòåé
- TimeZone âðåìåííàÿ çîíà
- SpoolDir èiÿ êàòàëıaà äëÿ áóôåðèçàöèè ïèñåì ïðè ïðèåìå-îòïðàâêå
   FONTS:
  - EDITOR âèä øðèôòà â îêíå ðåäàêòèðîâàíèÿ
  - VIEWER âèä øðèôòà â îêíå ïðîñììòðà òåëà ïèñüìà
  - MAILLIST âèä øðèôòà â îêíå ñïèñêà ïèñåì

kàê ðàáîòàòü ñ ïðîãðàììîé

#### Êîíôèãóðàöèÿ õîñòà

lðe ellóeaóðaöee õlnoa liðaaåeyaony aea "oðalniðoa", oåeaôll eee IP aaðan õlnoa, iaðalaoðu liaala, elael e iaðleu (anee ýol lalaõiaell).

Äeÿ çàaàíèÿ ïàðàìåòðîâ õàñòà íåîáõîaèìî âûáðàòü ïóíêò NodeOption â ìåíþ Configuration.

່ໄ້ເງລີຍຂໍລຶສໍລໍກຶ່ງ ເອິເາິ ລັຍລີຍໍເລີລ ກຳລືສໍອໍ້ລະຍັດ ກິເຍັກຳອິ ອໍລາໃສໍລໍ ກິເອີສໍລິຍໍລໍາໃນດີ ດຳກິດຳລີ e ອຳກາຍ

- DONE âûõîä èç äèàëîãà,
- NEW îiðåäåëåíèå íîâîãî õîñòà,
- EDIT èçìåíåíèå ïàðàìåòðîâ õîñòà,
- DELETE óäàëåíèå õîñòà.

Äeÿ âûiĩeiẩiêÿ ĩiåðàöèé EDIT è DELETE iẩiáõîäèìî âûáðàòü õîñò â ñièñêå õîñòîâ. Îêiî äèàëiãà iàðàìåòðîâ õîñòà ñiäåðæèò ióiêòû

à) îiðåäåëåíèÿ òèïà òðàíñiîðòà:

-UUCP-modem, -UUCP/PAD-modem, -UUCP TCP/IP, -SMTP, -POP3.

á) **Comment** - ïleå ellåíoàðeÿ e liðåäåeÿåilió olnoó.

a) Phone èce 'IP Name' a çàaèneìlîne îo oora roloieîca cea cea chara (UUCP-modem,

UUCP/PAD-mode), ëèáî IP àäðåñ äëÿ âñåõ îñòàëüíûõ òèiîâ òðàíñiìðòà.

a) HOST - äeÿ UUCP ãðóiïû ýòiò ïàðàìåòð - èiÿ õiñòà â ñèñòåìå UUCP,

a) NODENAME - aeÿ UUCP aðóiīû ýòiò iàðàiåòð - èiÿ aàøåé iàøèíû a ñèñòåiå UUCP.

å) LOGIN - ëîãèí äëÿ çàõîäà íà õîñò (UUCP,POP3),

æ) PASSWORD - ïàðíëü äëÿ çàõíäà íà õíñò (UUCP,POP3),

ç) ADD COMMAND - äîiîëiéòåëüíûå êiìàíäû äëÿ ñîåäèíåíèÿ ÷åðåç PAD,

- è) G-PROTOCOL ïàðàìåòðû ðàçìåðà îêíà è ðàçìåðà áëîêà äëÿ UUCP ãðóïiû
- ê) MODEM SETUP ïàðàìåòðû íàñòðîéêè ìîäåìà

kàê ðàáiòàòü ñ ïðiãðàììié

## Íîâîå ïèñüìî

Äëÿ ñîçäàíè íîâîãî ïèñüìà íåîáõîäèlî âûáðàòü â ìåíþ FILE ïóíêò New Message, èëè íàæàòü íà èêlíêó íîâîãî ïèñüìà.

Åñëè ó âàñ óæå åñòü íàáðàííûé òåêñò ïèñüìà, òî âû ìîæåòå çàãðóçèòü åãî èñiïëüçóÿ ïóíêò OPEN â ìåíþ FILE, èëè íàæàòü íà èêĩíêó çàãðóçêè òåêñòà ïèñüìà èç ôàéëà.

| ■ Mail from file 'WHAT_IS.DOC'         ▼           Show Header         € Letter         € NEWS |                                                |
|------------------------------------------------------------------------------------------------|------------------------------------------------|
| Demos/RelCom *<br>тел. 231-21-29, 231-63-95                                                    |                                                |
| E-mail: tasha@hq.demos.su •<br>•<br>ðåäàêòèðîâàíèÿ.                                            | íîâîãî ïèñüìà ñîäåðæèò çàãîëîâîê ïèñüìà è ïĩëå |
| Äëÿ çàiîëíåíèÿ çàãîëîâêà ïèñüìà óñòà<br>Show Header â ïîëîæå                                   | ĩâèòå ïåðåêëþ÷àòåëü<br>íèå âûáîðà.             |
| càãîëîâêå ïèñüìà ñîäåðæàòñÿ ñëåä                                                               | óbùèå ïóíêòû:                                  |

A çaalelaea lenula hlaadæaony neaaopuea loleou: éfiïêà TO - âûáîð àäðåñà èç çàïèñíîé élèæêè éfiïêà CC éfiïêà BCC ïåðåêëþ÷àòåëü CopySelf - îñòàâëÿòü éſĩèþ ïèñüìà ïðè îòïðàâêå ïåðåêëþ÷àòåëü AddSignature - äîáàâèòü ê ïèñüìó ôàéë ñèãíàòóðû ïåðåêëþ÷àòåëü ConfirmDelivery - ïíñëàoü ïèñüìî ñ ïſäòâåðæäålêåì î äîñòàâêå. ðåäàêòèðóåìîå ĩíëå Subject - ĩíëå äëÿ ĩíðåäåëålêÿ òåìû ïèñüìà éſĭïêà AddFile(<u>UUENCODE</u>) - âûáíð èìålê ôàéëà

Äeÿ dîãî, ÷dîáû îdiðaaedu ïeñuilî íaîádîaelî aûádadu ïdíed SendMail a laíþ FILE, eee íaæadu ía eeîíed îdinûeee ïeñula

Äëÿ ñîõðàíåíèÿ òåêñòà ïèñüìà âûáåðèòå ïóíêò SaveAs â ìåíþ FILE, èëè íàæìèòå íà èêîíêó ñîõðàíåíèÿ.

# Ãîðÿ÷èå êëàâèøè

Äeÿ óñêîðåíèÿ ðàáîòû ñ ïðîãðàììîé dMail for Windows èñïîëüçóþòñÿ ñeåäóþùèå êëàâèøè: à) äeÿ îêíà ïðèøåäøåé ïì÷òû:

- ñ,ò PgUp,PgDn äëÿ âûáîðà ïèñüìà èç ñïèñêà ïèñåì (âåðõíåå îêíî),
- ïðíáåë, ââîä ïîêàçàòü ñîäåðæèìîå ïèñüìà,
- Ins âûäåëèòü ïènüìî â ñïènêå ïèñåì (âåðõíåå îêíî),
- F5 ñêîïèðîâàòü âûäåëåííûå ïèñüìà â ôàéë,
- F6 ñêîïèðîâàòü âûäåëåííûå ïèñüìà â ôîëäåð,
- F7 îòâåòèòü íà âûäåëåííûå ïèñüìà,
- F8 ðàñêîäèðîâàòü (UUENCODE) âûäåëåííûå ïèñüìà,
- F9 ïåðåñëàòü âûäåëåííûå ïèñüìà äðóãèì àäðåñàòàì,
- Del ëîãè÷åñêè óäàëèòü âûäåëåííûå ïèñüìà,

 Shift+ñ,Shift+ò PgDn,PgUp - ñêðîëèðîâàíèå îêíà òåëà ïèñüìà (íèæíåå îêíî);

á) äeÿ îêíà ñïèñêà àêòèâíûõ íüþñ-ãðóii:

 - ñ,ò PgUp,PgDn äëÿ âuấâtðà ãðóiiû èç ñièñêà àêòèâíûô ãôóii(iðàâîå îêíî),

 - iðíáåë, ââîä - çàãðóçèòü òåêóùåþ ãðóiió èç ñièñêà àêòèâíûõ ãðóii(iðàâîå îêíî),

 Shift+iðíáåë, Shift+ââíä - çàãðóçèòü òåêóùåþ ãðóiió èç iiëliîãí ñièñêà ãðóii(ëåâíå îêlí),

 Shift+ñ,Shift+ò PgDn,PgUp äëÿ âûáîðà ãðóiïû èç iïëíiãî ñièñêàãðóiï(ëåâîå îêíî),

 - ï ïåðålåñòèòü âûäåëåííûå ãðóiïû èç îêíà àêòèâíûõ ãðóiï à îêíî ïïëííãî ñïèñêà,

- ð ïåðåìåñòèòü âûäåëåííûå ãðóïïû èç îêíà ïìëíîãî ñïèñêà

- â îêlî àêbèâlîãî ñïèñêà,
- F2 ñîõðàíèòü âûáðàííûå ãðóiiû,
- F5 iðîñêàíèðîâàòü àêòèâíûå ãðóiiû.
- êëàâèøà îòìåíèòü âûäåëåíèå â îáåèõ ãðóiïàõ;

#### kàê ðàáiòàòü ñ ïðiãðàììié

# Ñâÿçü ñ õîñòîì

B=B NC 22

Äëÿ ñîåäèíåíèÿ ñ õîñòîì íåîáõîäèìî âûáðàòü ïóíêò ConnectToHost â ìåíþ FILE, èëè íàæàòü íà èêîíêó ñâÿçè ñ õîñòîì, âûáðàòü â ñïèñêå õîñòîâ íóæíûé è íàæàòü êííĩiêó OK (äâîéíîå íàæàòèå ìûøêîé - DoubleClick -

óïðîùàåò âûáîð õîñòà).

Feinews 🖻

Äëÿ iîäêëþ÷åíèÿ ê NewsServer íåîáõîäèìî âûáðàòü ïóíêò ReadNews â ìåíþ FILE, èëè íàæàòü íà èêîíêó ÷òåíèÿ íîâîñòåé.

# lenuii a oåeåeîíôåðåíöep

Åñëè ó âàñ óæå åñòü íàáðàííûé òåêñò ïèñüìà, òî âû ìîæåòå çàãðóçèòü åãî èñiïëüçóÿ ïóíêò OPEN â ìåíþ FILE, èëè íàæàòü íà èêîíêó çàãðóçêè òåêñòà ïèñüìà èç ôàéëà.

| Mail from file 'WHAT_IS.DOC'     Mail from file 'WHAT_IS.DOC'     Show Header     Show Header |                                                     |
|-----------------------------------------------------------------------------------------------|-----------------------------------------------------|
| Demos/RelCom<br>тел. 231-21-29, 231-63-95<br>E-mail: tasha@hq.demos.su                        |                                                     |
| ðåäàêòèðîâàíèÿ.                                                                               | îêlî lîâîãî ïèñülà ñîäåðæèò çàãîëîâîê ïèñülà è ïìëå |

Äeÿ çàiîeíåíèÿ çàãîeîâêà ïèñüìà óñòàíîâèòå ïåðåêeþ÷àòåeü

Show Header & iîëîæåíèå âûáîðà.

çàãîêîâêå ïèñülà ñîâåðæàôñÿ ñëåäóþùèå ïóíêòû:
êíîiêà NewsServer - âûáîð ñåðâåðà
êíîiêà Group - âûáîð ãðóiī èç çàièñílé élèæêè
ðåäàêòèðóåìîå ïiëå Distrib - iiëå äëÿ îiðåäåëålêÿ
ðåäàêòèðóåìîå ïiëå Kyeword - iieå äëÿ îiðåäåëålêÿ
ðåäàêòèðóåìîå ïiëå Summary - iieå äëÿ îiðåäåëålêÿ
ïåðåêëþ÷àòåëü CopySelf - îñòàâëÿòü éîièþ ïèñülà ïðè îòiðàâêå
ïåðåêëþ÷àòåëü AddSignature - äîáàâèòü ê ïèñülô ôàéë ñèãíàòóôû

î äĺñòàâêå. ðåäàêòèðóåìîå ïĩëå Subject - ïĩëå äëÿ ĩiðåäåëåíèÿ òåìû ïèñüìà êíĩĩêà AddFile(<u>UUENCODE</u>) - âûáîð èìåíè ôàéëà

Äeÿ òîãî, ÷òîáû îòïðàâèòü ïèñüìî íåîáõîäèìî âûáðàòü ïóíêò SendMail â ìåíþ FILE, èeè íàæàòü íà èêîíêó îòñûëêè ïèñüìà

Äëÿ ñîõðàíåíèÿ òåêñòà ïèñüìà âûáåðèòå ïóíêò SaveAs â ìåíþ FILE, èëè íàæìèòå íà èêîíêó ñîõðàíåíèÿ. **UUENCODE** IĨĨóëÿðíûé ìåôîä êîäèðîâàíèÿ áèíàðíûõ ôàéëîâ.

### Đàáîòà ñ ïî÷òîé

Đàáîòà ñ iî÷òîé iîäðàçóìåâàåò ðàáîòó ñ ðàçëè÷íûìè iî÷òîâûìè ÿùèêàìè, ñðåäè êîòîðûõ ìîãóò áûòü:

- <u>iî÷òîâûé ÿùèê</u> äëÿ íîâûõ ïèñåì,
- ii÷òîâûé ÿùèê äëÿ êîièé îòiôàâëåííûõ ðàíåå ïèñåì,
- iî ÷ òîâûé ÿùèê ôſëäåð (â êîòîðîì ñîáðàíû ïèñüìà ñ íáùåé òåìîé),
- ïî÷òîâûé ÿùèê ôàéë.

Äëÿ âûáîðà ïî÷òîâîãî ÿùèêà íåîáõîäèìî âûáðàòü â ìåíþ FILE îäèí èç ïîäïóíêòîâ ìåíþ WhatRead:

Read New èëè íàæàòü íà èêîíêó íîâûõ ïèñåì,

💄 - Read Self èëè íàæàòü íà èêîíêó êîïèé ñåáå,

P

- Read Folder èëè íàæàòü íà èêîíêó ôîëäåðà,

- Read File èëè íàæàòü íà èêîíêó ÷òåíèÿ èç ôàéëà.

ïîÿâèâøååñÿ îêíî

| -   | N       | ailBox: | New Mail (er | nailer) | -       |           |  |
|-----|---------|---------|--------------|---------|---------|-----------|--|
| 1   | Size    | Date    | From         | Subject | +       |           |  |
|     | 439     | Apr 6   | J.Vitushkin  | TEST To | ест., + |           |  |
| тес | товое г | письмо! |              |         | +       |           |  |
| +   |         |         |              |         | •       |           |  |
|     | Chanal  | landar  |              |         | -       |           |  |
|     | Snow    | leader  | S .          |         | × 🛄     | <br>***** |  |

Îêlî äëÿ ÷òålêÿ ïì÷òû ñîñòlèò èç ñëåäopùèo ïîëåé:

- <u>ñïèñêà ïèñåì</u>,
- <u>îêíà òåëà ïèñüìà</u>,
- <u>Drag&Drop</u>.

#### Ñïèñîê ïèñåì Îêlî niiênêa iênâi nînolêo eç ileåe: $\boxtimes$ - ìàðêåð íîâîå - ñòàðîå ïèñüìî, 3 439 - ïîëå ðàçìåðà ïèñüìà â áàéòàõ, Date Apr 6 - ïîëå äàòû ïèñüìà, From T 6 J.Vitushkin - iîëå FROM - êòî iîñëàë ièñüìî, Subject n | TEST ... Тест... - iîëå òåìû ïèñüìà.

 $\tilde{N}$ ièñîê ièñåì ìîæåò áûòü îòñîðòèðîâàí iî êàæäîìó èç ýòèõ iîëåé.

Äeÿ ýòîãî äîñòàòî÷íî äâàæäû áûñòðî íàæàòü ìûøéÎé (DoubleClick) íà âåðíþþ ÷àñòü ñíìòâåòñòâóþùåãî (êðàñíĩãî) ïĩeÿ. Íáðàòíàÿ ñîðòèðîâêà îñóùåñòâëÿåòñÿ ïðè íàæàòîé êëàâèøå SHIFT.

Ϊδè δàáîòå ñî ñièñêîì ièñåì èñiîëüçóþòñÿ <u>ãîðÿ÷èå êëàâèøè</u> è <u>Drag&Drop</u> èäåîëîãèÿ. Ïèñülî lîæåò áûòü âûáôàíî lûøêîé, äëÿ ýòîãî (åíáõîäèlî âûáôàòü ñòðîêó ñ ièñülîì è íîæàòü ëåâóþ êíîïêó lûøêè. Äëÿ líîæåñòâåííîãî âûäåëåíèÿ (åíáõîäèlî iðè âûáîðå ièñülà óäåðæèâàòü êëàâèøó CTRL.

### Îêíî òåëà ïèñüìà

ýòîì îêíå ïîêàçûâàåòñÿ òåëî âûáðàííîãî ïèñüìà.

Òåêñò ïèñüìà ìîæåò áûòü âûäåëåí öåëèêîì (ìåíþ EDIT ïóíêò SelectAll) èëè åãî ÷àñòü è ïììåùåí ê áóôåð WINDOWS - Clipboard (ìåíþ EDIT ïóíêò Copy).

6 BBC

Âûäåëåííûé òåêñò ìîæåò áûòü ïììåùåí â áóôåð WINDOWS - Clipboard íàæàòèåì íà èêîíêó êîïèðîâàíèÿ èëè îäíîâðåìåííûì íàæàòèåì êëàâèø CTRL+INS.

#### Drag&Drop

Drag&Drop - ýòî ìåòîä ðàáîòû ìûøêîé ñ îáúåêòàìè.

Âûáðàâ îáúåêò ìûøêîé, âû íå îòïóñêàÿ ëåâîé êííïêè, ïåðåìåùàåòå ìûøêó ê äðóãîìó îáúåêòó è òîëüêî ïìñëå ýòîãî îòïóñêàåòå êííïéó.

ïðîãðàììå dMail for Windows ýòìò ìåòîä èñïîëüçóåòñÿ äëÿ:

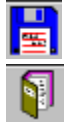

êîïèðîâàíèÿ âûáðàííîãî ïèñüìà (ïèñåì) â ôàéë,

êĩièðîâàíèÿ âûáðàííîãî ïèñüìà (ïèñåì) â ôîëäåð,

äåêîäèðîâàíèå (<u>UUENCODE</u>) âûáðàííîãî ïèñüìà (ïèñåì),

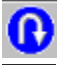

ïĩnëàòü îòâåò àâòîðó âûáðàíííĩãî ïènüìà (ïènåì),

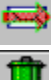

ïåðåñëàòü âûáðàííîå ïèñüìî (ïèñüìà),

ëîãè÷åñêè óäàëèòü âûáðàííîå ïèñüìî (ïèñüìà).

Äeÿ âûïîeíåíeÿ íóæíîé îïåðàöèè íåîáõîäèìî îòïóñèèòü ìûøêó íàä ñîîòâåòñòâóþùåé èêîíêîé ñì. òàêæå  $\underline{a}$ îðÿ÷èå êëàâèøè.

Îî÷òîâûé ÿùèê ýòî ASCII ôàéë, ñîäåðæàùèé ïèñüìà â ñïåöèàëüíîì ôîðìàòå.